## Comment insérer des liens dans le wiki de moodle.

## 1. Lien vers une page extérieure

Pour insérer un lien vers une page externe au wiki, il faut d'abord écrire le texte qui servira de lien

| Trebuchet     | 🔽 1 (8 pt) 🔽        | Normal 🛛 💌               | B /      | <u>U</u> <del>S</del> × <sub>2</sub> | × 🖻 🐰   | 🛍 🗐   🗠 🖓   |
|---------------|---------------------|--------------------------|----------|--------------------------------------|---------|-------------|
| ┋┋┋┋          | ▶1 11   11   12   Ξ | 🗊 🏥   T <mark>a</mark> 🗞 | $ -\Phi$ | මේ 🔅 🏟                               | 🖾 🛄 🌝 🧉 | 🖏 🗗   🛇   🗖 |
| Voici un lier | ı externe           |                          |          |                                      |         |             |

Ensuite il faut sélectionner le texte qui servira de lien

|           | 1          | 1        |           |      |                |         |           |
|-----------|------------|----------|-----------|------|----------------|---------|-----------|
| Trebuchet | 🔽 1 (8 pt) | 💌 Normal | ✓ B       | ΙU   | <u>-</u> S × × | ራ 🗈 🖁 🖁 | l∭   ∽ ભ  |
| ┋┋┋┋      | ▶¶ ¶•   §∃ |          | T 🔹 🗞 🛛 — | പ് അ | ) 🔅 🏟 🛛 🕻      | 🖀 🛄 😳 🌍 | 🛱   💠   😰 |
|           |            |          |           |      |                |         | ~         |

|         | 1.1     |         |
|---------|---------|---------|
| VOICI U | n lien. | externe |

Ensuite il faut sélectionner le bouton « lien hypertexte »

| Trebuchet     | 💌 1 (8 pt) 💌 | Normal 💽   | в              | <u>υ</u> <del>5</del> | ×2 x2 | B 🖁   | 🛍 🗐 📄 | 50    |
|---------------|--------------|------------|----------------|-----------------------|-------|-------|-------|-------|
| ┋┋┋┋          | ▶1 1•   ]= = | 🛊 🛊   Ta 🗞 | $   - \lambda$ | k ® ¢                 | 🧆 🔯   | 🗔 😳 🧉 | 🔊 🛱 🖏 | >   🛛 |
| Voici un lier | ) externe    |            |                |                       |       |       |       | ^     |

En faisant clic sur le bouton « lien hypertexte » apparaît la fenêtre suivante :

| 🥮 http://mood | le.unige.ch - Insérer un lien - Mozill 🔳 🗖 🔀 |
|---------------|----------------------------------------------|
| Insérer       | un lien                                      |
|               |                                              |
| URL:          | http://tecfa.unige.ch                        |
| Titre:        |                                              |
| Cible:        | Aucune                                       |
| Ancrages:     | 💌                                            |
|               | Choisir OK Annuler                           |
| Terminé       | <ul> <li></li></ul>                          |

Dans laquelle il faut écrire l'adresse URL de la page externe vers laquelle vous voulez créer le lien, et ensuite faire clic sur OK.

| Trebuchet            | 🔽 1 (8 pt)     | 💌 Normal | ~   | B / | <u>U</u> | S ×  | ײ   ₿ | a X 🛱 | <u>∎</u> ∭   ∽ ( | CH. |
|----------------------|----------------|----------|-----|-----|----------|------|-------|-------|------------------|-----|
| Ē Ξ Ξ <b>Ξ</b>       | ▶¶ ¶•   §⊟     | 目住住      | T 🏠 | -4  | , ce (   | šə 🏟 |       | 🙂 🌍   | ₽   ↔   [        | 2   |
|                      |                |          |     |     |          |      |       |       |                  | ^   |
| <u>Voici un lier</u> | <u>externe</u> |          |     |     |          |      |       |       |                  |     |

Le lien apparaît alors souligné et en bleu.

## 2. Lien vers une page interne

Pour créer un lien vers une nouvelle page du wiki (page interne), il faut taper le texte qui servira de lien

|   | Trebuchet            | 🔽 1 (8 pt)     | 💌 Normal | ~    | В | I   | <u>u <del>s</del></u> | ×2 | ײ                | B 🔁  | Ж 🛍 🎚 | <u>n</u>   1   | C4                        |
|---|----------------------|----------------|----------|------|---|-----|-----------------------|----|------------------|------|-------|----------------|---------------------------|
|   | ┋┋┋┋                 | ▶¶ ¶•  \$Ξ     | 三 律 律    | Та 👌 | — | Ъ   | නෙ ද්දා               | ۰  |                  | 🔲 😀  | ) 🌍 🗗 | $  \diamond  $ | Ø                         |
|   |                      |                |          |      |   |     |                       |    |                  |      |       |                | ^                         |
|   | <u>Voici un lien</u> | <u>externe</u> |          |      |   |     |                       |    |                  |      |       |                |                           |
|   |                      |                |          |      |   |     |                       |    |                  |      |       |                |                           |
|   | et voici un li       | ien interne    | :        |      |   |     |                       |    |                  |      |       |                |                           |
| ł | Et le mettre entr    | re accolades   | .[]      |      |   |     |                       |    |                  |      |       |                |                           |
| - |                      |                | , [ ]    |      |   |     | ,                     |    |                  |      |       |                |                           |
|   | Trebuchet            | 💌 1 (8 pt)     | 💌 Normal | *    | В | Ι   | <u>u</u> <del>s</del> | ×2 | $\mathbf{x}^{2}$ | Be d | Х 🛍 🤅 | <u>n</u>   1   | $\mathbf{C}^{\mathbf{a}}$ |
|   | ┋┋┋┋                 | ▶¶ ¶•   §Ξ     | 目師師      | T    | — | ÷ P | නෙ ද්දා               |    |                  | 🔲 😳  | ) 🎲 🗗 |                | Ø                         |
|   |                      |                |          |      |   |     |                       |    |                  |      |       |                | ^                         |
|   | <u>Voici un lien</u> | externe        |          |      |   |     |                       |    |                  |      |       |                |                           |
|   |                      |                |          |      |   |     |                       |    |                  |      |       |                |                           |
|   | [et voici un         | lien intern    | e]       |      |   |     |                       |    |                  |      |       |                |                           |

En enregistrant ce format, le wiki crée une page vide et met un lien sur votre texte.

Voici le résultat une fois enregistré :

Voici un lien externe

et voici un lien interne?

Si vous faites clic sur le point d'interrogation le wiki ouvre la page vide pour commencer à écrire, comme vous l'avez fait pour votre page de trombinoscope.